# 中国工程院院士候选人 提名系统使用说明书

中国工程院增选工作办公室

二〇一五年一月

| <u> </u>     |             |
|--------------|-------------|
| H            |             |
|              | Ж           |
| $\mathbf{H}$ | · · · · · · |

| →,       | 系统概述         | 1  |
|----------|--------------|----|
| <u> </u> | 系统安装与运行      | 1  |
| 三、       | 院士提名操作流程     | 4  |
|          | (一)候选人提名     | 4  |
|          | (二)打印功能      | 9  |
|          | (三)数据交互      | 10 |
| 四、       | 特别提名小组提名操作流程 | 12 |
|          | (一) 候选人提名    | 13 |
|          | (二)打印功能      | 13 |
|          | (三)数据交互      | 14 |
| 五、       | 有关学术团体提名操作流程 | 14 |
|          | (一) 候选人提名    | 14 |
|          | (二)提名管理      | 15 |
|          | (三)打印功能      | 18 |
|          | (四)数据交互      | 18 |
| 六、       | 提名系统使用中的有关问题 | 19 |

# 中国工程院院士候选人提名系统

中国工程院院士候选人提名系统用于中国工程院院士候选人提名工作,是院 士或学术团体在提名候选人时进行数据信息录入、汇总、管理、打印、上报的工 具软件。

# 一、系统概述

#### 1.系统功能介绍

中国工程院院士候选人提名系统由候选人提名、提名管理、打印功能、数据 交互等四个模块组成。

系统可实现院士候选人基本信息的新增、查阅和修改,能够完成提名数据管理,可实现《中国工程院院士候选人提名书》打印和候选人电子数据的存盘上报、 汇总读取等功能。

#### 2.系统运行软件环境

系统可运行于 Windows XP、Windows 2003 和 Windows 7 等操作系统。

本系统在工作中须调用 Office 相关软件,为保证软件运行顺利,请确保计算 机已安装正版 Office2003 及 Office2007 等版本。

本系统在运行时会调用程序组件用于生成条形码,一些防病毒软件可能会将 该程序组件(文件名为: zint.exe)误判为病毒。发生此种情况,请在防病毒软 件中添加信任并允许程序运行。

## 3.系统运行硬件环境

建议使用 2GHz 或更快的处理器, 2G 以上 RAM, 硬盘剩余空间不低于 2.5G(此 配置可满足 Office 高端需求)。

使用本系统前,请仔细阅读说明书,避免操作失误影响使用。为方便用户理 解软件功能,说明书针对不同用户进行了归类表述,请用户对照查阅。

为形象地演示操作流程,文中对各步骤附加了插图,文中提及候选人相关信 息等均为虚拟数据,特此说明。

#### 二、系统安装与运行

#### 1.系统下载与安装

登录中国工程院网站(http://www.cae.cn)进行下载。文件下载成功后,解

压文件运行 CAE2015. MSI 文件,即可进入安装界面,如图 2-1。

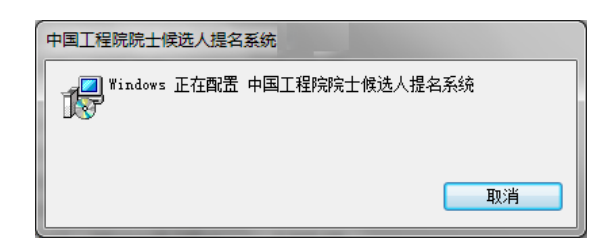

#### 图 2-1 系统安装界面

安装成功后将在操作系统"开始"栏生成启动菜单,同时在桌面生成快捷方式。

# 2. 系统启动

WindowsXP 等系统可直接点击桌面启动程序。对于安全性设置较高的 WindowsVista或Windows7 等操作系统,软件运行前需要进行适应性调整,以保证 软件的正常工作。具体方法是:

● 右键点击启动程序快捷方式, 在弹出菜单中点击"属性"。

● 点击进入"兼容性"界面(如图 2-2,不同版本 windows 系统,"属性"界面略有不同),可以在"兼容模式"下选中"以兼容模式运行这个程序"并选取WindowsXP,或者在"特权等级"下选中"以管理员身份运行此程序"。

● 点击右下角"确定"按钮保存并退出设置界面。

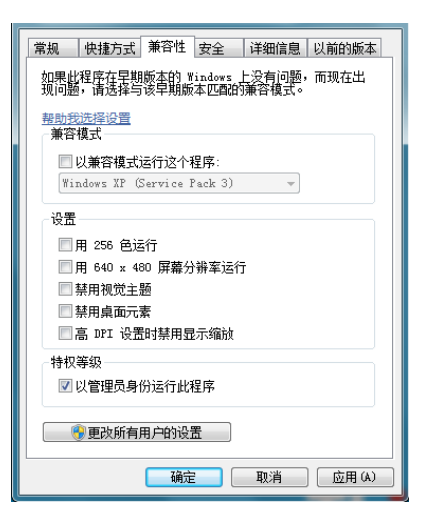

图 2-2 软件的运行设置

系统兼容性设置完毕后,可运行本系统进入启动界面,如图 2-3。

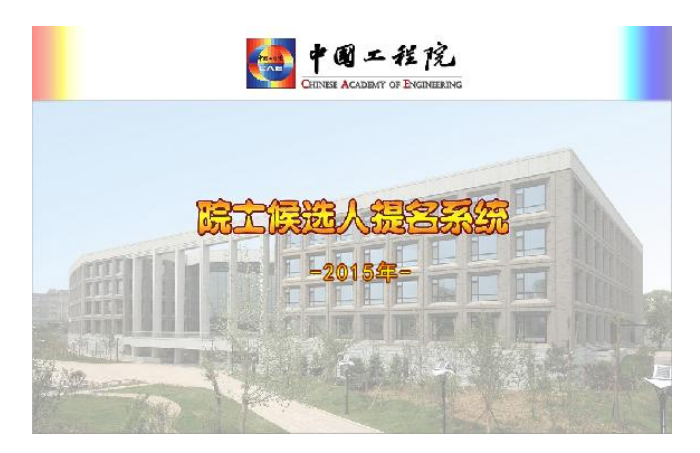

图 2-3 系统启动界面

## 3.提名设置

候选人提名渠道有两种:院士提名(含院士组成的特别提名小组提名)和有 关学术团体提名。根据候选人只能接受单渠道提名的规定,候选人只能选择一种。 启动本系统后用户须首先选择其中一种提名渠道(仅首次启动需要),以保证进入 相关界面,完成数据信息操作。提名设置对话框,如图 2-4。

| 提名设置                 |                       | x |
|----------------------|-----------------------|---|
| 提名设置<br>提名年度<br>提名渠道 | <b>2015</b> 年<br>院士提名 |   |

#### 图 2-4 提名设置对话框

"提名设置"界面在系统首次启动会自动弹出,用户后期可通过界面左侧"候选人提名"中的"提名设置"按钮再次调出。

# 4.软件主要功能描述

中国工程院候选人提名系统主要包括4大功能模块:候选人提名、提名管理、 打印功能和数据交互。

【候选人提名】:用于录入、查询、修改候选人数据信息、候选人所在单位审核意见、院士提名意见等;同时该模块还有设置提名渠道功能。

【提名管理】:此功能仅供中国科协在组织学术团体提名时使用。用以查看学术团体信息;录入中国科协联系信息;设置提名委员会、进行提名分组,填写提名意见等。

【打印功能】: 用于实现打印候选人名单及候选人提名书功能。

【数据交互】:用于导入、导出数据。用户可通过此模块实现数据存盘、数据 读取汇总和上报数据的校验检查。

## 三、院士提名操作流程

中国工程院院士提名候选人,请参照此部分说明进行操作。

首次启动系统将进入"提名设置"对话框。请在"提名渠道"中选择"院士 提名",点"保存"按钮,进入运行主界面,如图 3-1。

| 损 | 名设 <u>晋</u> · · · · · · · · · · · · · · · · · · · | x |
|---|---------------------------------------------------|---|
|   |                                                   |   |
|   | 提名年度 2015 年                                       |   |
|   | 提名渠道 院士提名                                         |   |
|   | 📀 保存 🛛 🛽 取消                                       |   |

图 3-1 设置提名渠道

注意:通过点击"提名设置"按钮可再次调用提名设置界面。

# (一) 候选人提名

🛃 中国干程院院十候洗人提名奚

"候选人提名"模块主要功能包括:新增候选人、候选人列表、提名设置, 如图 3-2 所示。

|                        | 候选人列表(按住C | trl键可进行多觉   | <b>も操作)</b>                |                         |  |
|------------------------|-----------|-------------|----------------------------|-------------------------|--|
| 新增保选人<br>保选入列表<br>提名设置 | 姓名<br>▶张三 | 证件类型<br>身份证 | 证件号码<br>123456789012345678 | 性别 拟提名学部<br>男 机械与运载工程学部 |  |
|                        |           |             |                            |                         |  |
| 提名管理                   |           |             |                            |                         |  |
| 初日期能                   |           |             |                            |                         |  |

#### 图 3-2 候选人提名界面

点击"新增候选人"进入界面,如图 3-3。此页面中所有信息均为必填信息。 填写完毕后,点击右下"保存并继续"按钮,进入"候选人信息"界面录入候选 人详细信息。

|                                   | 新増候选人            |         |             |         |        |
|-----------------------------------|------------------|---------|-------------|---------|--------|
|                                   | 新增候选人            |         |             |         |        |
| 新増候选人                             | 姓名*              | 性别*     | - 出生日期(公历)* |         |        |
| 27                                | 证件类型* 身份证        | - 证件号码* | ĸ           |         |        |
|                                   | 11担名学部*          |         |             |         |        |
|                                   | DATE D. D. D. D. |         |             |         |        |
| JP                                |                  |         |             | ◎ 保存并继续 | 2 取消新增 |
| *シ<br>世々辺霊                        |                  |         |             |         |        |
|                                   |                  |         |             |         |        |
|                                   |                  |         |             |         |        |
|                                   |                  |         |             |         |        |
|                                   |                  |         |             |         |        |
|                                   |                  |         |             |         |        |
|                                   |                  |         |             |         |        |
|                                   |                  |         |             |         |        |
|                                   |                  |         |             |         |        |
|                                   |                  |         |             |         |        |
|                                   |                  |         |             |         |        |
|                                   |                  |         |             |         |        |
|                                   |                  |         |             |         |        |
|                                   |                  |         |             |         |        |
|                                   |                  |         |             |         |        |
|                                   |                  |         |             |         |        |
|                                   |                  |         |             |         |        |
|                                   |                  |         |             |         |        |
|                                   |                  |         |             |         |        |
|                                   |                  |         |             |         |        |
|                                   |                  |         |             |         |        |
|                                   |                  |         |             |         |        |
| 48.75%3700                        |                  |         |             |         |        |
| 提名管理                              |                  |         |             |         |        |
| 提名管理 打印功能                         |                  |         |             |         |        |
| 提名管理<br>打印功能<br>数据立百              |                  |         |             |         |        |
| 提名管理<br>打印功能<br>数据交互              |                  |         |             |         |        |
| 提名管理<br>打印功能<br>数据交互<br>程院增达工作办公室 |                  |         |             |         |        |

# 图 3-3 新增候选人

用户退出界面后,如想修改某位候选人信息,可选中界面右侧院士候选人, 双击可进入候选人信息界面编辑,如图 3-4、图 3-5。

| 中国工程院院士候选人提名系统         | ά.                   |         |
|------------------------|----------------------|---------|
| 候选人提名                  | 候选人列表                |         |
| 2                      | 候选人列表                |         |
| 新增候选人                  | 姓名 性别 出生日期 证件类型 证件号码 |         |
| 候选人列表                  |                      |         |
| 19-7-10-99             |                      |         |
| DE# 0011               |                      |         |
|                        |                      |         |
|                        |                      |         |
|                        |                      |         |
|                        |                      |         |
|                        |                      |         |
|                        |                      |         |
| 中国工程院增选工作办公室           |                      |         |
| 北京市西城区冰窖口胡同2号          | 清空数据 🔶 新增 🖉          | 编辑 😹 删除 |
| 邮政编码: 100088 V20141224 |                      |         |

# 图 3-4 候选人列表界面

|                  | Normal Children              |      | _    |             |               |       |         |
|------------------|------------------------------|------|------|-------------|---------------|-------|---------|
| - 🍊              | 姓名 张三 拟提名学部 机械与运载工程学部        |      |      |             |               |       |         |
| 新增候选人            | 主要成就 科技奖项 发明专利               | 论文   | て专著  | 重要成果        | 单             | 位审核意见 | 推荐意见    |
| 22               | 基本资料 联系方式 工作单位               | 所属党派 |      | 主要学历        | 主要经历          | 主要兼职  | 社会职务    |
| 促洪人列表            | 性别* 男 - 出生日期 (公历) * 1950/1/1 |      |      | - 民族        | Ę*            |       |         |
| Se               | 证件类型* 身份证                    |      | *    | 证件号码* 12345 | 6789012345678 |       |         |
| R.               | 籍贯                           | 3    | 生地   |             |               |       | 1       |
| 提名设置             | 国家* 中国                       | - 3  | 家*   | 中国          |               |       |         |
|                  | 省市自治区*                       | - 4  | 市自治区 | *           |               |       |         |
|                  | 区县市                          | - 2  | 县市   |             |               |       | 双击上传证件照 |
|                  |                              |      |      |             |               |       |         |
|                  | 专业技术职务(职称)* -                |      |      |             |               |       |         |
|                  | 专业信息                         |      | 曾作   | 为两院有效候选人    | 提名            |       |         |
|                  | 一级学科*                        | -    | 中国   | 工程院         |               |       | -       |
|                  | 二级学科                         |      | 中国   | 科学院         |               |       |         |
|                  | 三级学科                         |      |      |             |               |       |         |
|                  | 专业专长                         |      |      |             |               |       |         |
| 提名管理<br>+TEDTb45 |                              |      |      |             |               |       |         |
| 数据交互             |                              |      |      |             |               |       |         |
| 神道 御台 丁 かま 八 南   |                              |      |      |             |               |       |         |

图 3-5 候选人信息界面

进入候选人信息界面,操作者可根据需要进行上方标签页切换,每填写完一项内容请注意点击右下角"保存"按钮进行保存。

注意: 左侧"新增候选人"、"候选人列表"、"提名设置"等模块上下位置可以按用户需要进行调整,用户点住图标上下拖动即可。

#### 1.基本资料

录入"基本资料"时中,对"性别"、"民族"、"籍贯"、"出生地"、"学科"、 "单位所在地"、"拟提名学部"等信息可点击下拉框进行选择。"籍贯"、"出生地"、 "单位所在地"的地区(市、县)可以从下拉框中选择,也可以在下拉菜单内手 工填写。专业技术职务(职称)可在下拉菜单中选择相应选项,如需要手工录入 可选择下拉菜单最下方的"手工填写"并在右侧弹出的文本框内填写内容。

录入专业信息时,请根据《中国工程院院士增选学部专业划分标准》依次选 择一级、二级或三级学科,如有需要,可在"专业专长"栏中做进一步表述。

双击界面右上方的"双击上传证件照"空白区域,可以导入候选人的近期白 底免冠证件照(文件大小需控制在 100K~500K 之间);填写"曾作为两院正式候 选人提名"时,只需选择相应年份。"出生日期"可以手工进行录入,也可以点击 下拉框,通过左右按钮进行选择。

注意:证件类型请首选身份证,出生日期务必填写公历。

# 2.联系方式、工作单位、所属党派、主要学历、主要经历、主要兼 职、社会职务、科技奖项、发明专利、论文专著、重要成果

选择界面上方标签页即可进入相应界面,填写相应内容。其中"联系方式"、 "工作单位"、"所属党派"、"主要学历"、"主要经历"、"主要兼职"、"社会职务" 等为院士候选人的个人基本信息;"主要成就"、"科技奖项"、"发明专利"、"论文 专著"、"重要成果"等为候选人重要成果信息。

以上各标签页中信息录入方式基本相似,下面以"主要学历"界面为例进行 说明,如图 3-6。

| 中国上程院院士候远人提名系统                          |          |            |                 |          |      |      |                      |            | - C X |
|-----------------------------------------|----------|------------|-----------------|----------|------|------|----------------------|------------|-------|
| 候选人提名                                   | 候选人信息    |            |                 |          |      |      |                      |            |       |
| 2                                       | 姓名 张三    | 拟提名学部 机械   | 与运载工程学部         |          |      |      |                      |            | ~     |
| 新增候选人                                   | 主要成就     | 科技奖项       | 发明专利            | 论文专著     | 重要成  | .果 单 | 单位审核意见               | 院士意见       |       |
| 22                                      | 基本资料     | 联系方式       | 工作单位            | 所属党派     | 主要学历 | 主要经历 | 主要兼职                 | 社会职务       |       |
| 候选人列表                                   | 学历学位信息   |            |                 |          |      |      |                      |            | Â.    |
| Se                                      | 第一学历     | -          |                 |          |      |      |                      |            |       |
| へび<br>現在沿来                              | 第一学位     | *          |                 |          |      |      |                      |            |       |
| Dr H MIII                               | 最高学历     | *          |                 |          |      |      |                      |            |       |
|                                         | 最高学位     | *          |                 |          |      |      |                      |            |       |
|                                         | 第一学历/学位指 | 参加工作前获得的最  | 。<br>高学历/学位。 是召 | 有博士后经历 否 | ×    |      |                      |            | -     |
|                                         |          |            |                 |          |      |      |                      |            |       |
|                                         | 王要学历(从大  | 专或大学填起,六项以 | (内)             |          |      |      |                      |            |       |
|                                         | 序号 开始年月  | 结束年月 院校    |                 | 专业       |      |      |                      |            |       |
|                                         |          |            |                 |          |      |      |                      |            |       |
|                                         |          |            |                 |          |      |      |                      |            |       |
|                                         |          |            |                 |          |      |      |                      |            |       |
|                                         | 序号* 0.1  |            |                 |          |      |      | 🐣 👷 tan 🛛 🐭 miriti 🖂 | - F務 - 小市務 |       |
|                                         | 开始年月*    | - 结南年日*    |                 | 国家*      |      |      |                      |            |       |
| 数据交互                                    | Refetter |            |                 | m se.    |      |      |                      |            | -     |
| 中国工程院增送工作办公室                            |          |            |                 |          |      |      | 1                    | ◎保存 ◎Ⅰ     | 初始    |
| 北京田四城区水港口朝門2号<br>邮政编码: 100088 V20141224 |          |            |                 |          |      |      |                      | ф.         | ¥ 简   |
|                                         |          |            |                 |          |      |      |                      |            |       |

图 3-6"主要学历"录入界面

界面分"学历学位信息"和"主要学历"两部分,"学历学位信息"可以通过 下拉框选取相应选项;"主要学历"的录入设置"增加"、"删除"、"上移动"、"下 移动"四个按钮。点击"增加"开始录入数据,"序号"系自动生成,不需改变; 手动输入或点击下拉框选取相应学历、学位起止时段填入院校及专业信息(大专或 大学以上)。

每条信息录入完毕后点击"保存"按钮保存当前数据,再点击"增加"继续 录入新的数据。"删除"按钮用来对所选数据进行删除。"上移动"、"下移动"按 钮用来调整各行的序号,可以通过对"序号"的改变来调整各行的顺序,数据打 印时的将按序号排序。

注意: 1. "候选人信息"界面所填写主要内容将在《中国工程院院士候选人 提名书》中体现,同时,该数据信息最终将提交至中国工程院院士增选管理系统 (院士候选人提名系统的上级接收软件)进行存储,需要用户看清标题,认真填 写。

2. 选择"手工填写"后可通过点击键盘 del 按钮,清空当前内容。

3. "工作单位"界面"单位分类"模块,"单位所属部门"需要用户仔细核对 后选择。一些部门的下属单位较多,其所属候选人应通过官方网站查询或电话进 行咨询,明确隶属关系后,再慎重填写。

#### 3.主要成就

点击"编辑'主要成就和贡献'"将启动 Word 软件,如图 3-7。输入候选人的 主要成就和贡献,要求页面不得超过 4 页,文字不超过 3000 字。文件编写完毕, 可直接关闭 word,系统会自动调整格式并保存文档,用户无需另存。成功保存文 件后,会在按钮下方显示当前文件字数信息。如需在编写过程中关闭 word 或在后 期对文档进行修改,可点击"编辑'主要成就和贡献'"按钮,在打开的 word 窗 口进行编辑。

注意:系统每次会打开自动修正格式的文档,用户可修改其文本内容,无需 变换字体或修改行距、页边距等。

点击"清空当前文档"用于删除已保存的 Word 文档,此操作仅用于用户初始 化,有确认提示框,一旦确认后不可恢复。

| 姓名 张三                | 拟提名学部 机械                                                       | 与运载工程学部                                                                                                    |           |       |       |                                                                                                    |                          |
|----------------------|----------------------------------------------------------------|----------------------------------------------------------------------------------------------------|-----------|-------|-------|----------------------------------------------------------------------------------------------------|--------------------------|
| 基本资料                 | 联系方式                                                           | 工作单位                                                                                                    | 所属党派      | 主要学历  | 主要经历  | 主要兼职                                                                                                    | 社会职务                     |
| 主要成就                 | 科技奖项                                                           | 发明专利                                                                                                    | 论文专著      | 重要成果  | 単     | 位审核意见                                                                                                    | 院士意见                     |
| "主要成就和贡南<br>点击下方按钮可进 | 式"内容限填写4页,3<br>进行编辑,结束编辑后                                      | 文字不超过3000字。<br>可直接关闭文档,系                                                                                                    | 统将自动保存并进行 | 调整。   |       |                                                                                                    |                          |
|                      | 单击此按钮                                                          | ·<br>编辑"主要成就和                                                                                                    | 责献"       |       |       | 清空当前文档                                                                                                    |                          |
|                      |                                                                |                                                                                                    |           |       |       |                                                                                                    |                          |
|                      |                                                                |                                                                                                    |           |       |       |                                                                                                    |                          |
|                      | 姓名 张三<br>基本资料<br>主要成就和贡商<br>点击下方按钮可始<br>文档格式, 1.标<br>2.各<br>三级 | <ul> <li>社名 张三 机器名学部 机械 聚本资料 职系方式<br/>主要成款 科技奖项</li> <li>"主要成就和贡献"内容限填写4页、3<br/>点击下方按钮可进行编辑,结束编辑后</li> <li>单击此按</li> <li>全击此按</li> <li>之名称是声字。- 级构</li> <li>三级标题"1.x000000",</li> </ul> | 姓名 张三     | 姓名 张三 | 姓名 张三 | 姓名 张三     私提名学部 机械与运载工程学部       基本资料     联系方式     工作单位     所属党派     主要好历     主要经历       主要成就     科技奖项     发明专利     论文专著     重要成果     单       "主要成就和贡献"内容限填写4页,文字不超过3000字。     点击下方按钮可进行编辑、结束编辑后可直接关闭文档、系统将自动保存并进行调整。          单击走按钮编辑"主要成就和贡献"             文档格式, 1.标题,正文末体/U号号,标题加相             2. 各招标题书9,一级标题 "一、xxxxx", 二级标题 "(一)xxxx"            三级标题 "1, xxxxxx", 四级标题 (1) xxxxx" | <ul> <li>社名 张三</li></ul> |

图 3-7"主要成就"录入界面

注意:如果文件不能保存,系统会给出提示,如图 3-8,用户可参照提示修改。

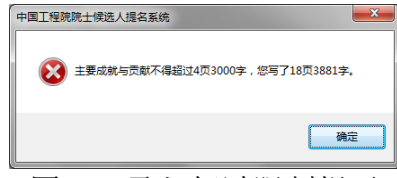

图 3-8 录入超过限制提示

# 4.单位审核意见、院士意见

具有法人资格的候选人人事关系所在单位需要对候选人的真实性、准确性以 及政治表现、廉洁自律、道德品行等方面审核。进入"单位审核意见"界面填写 审核意见。

提名院士进入"提名意见"界面,录入院士个人或共同提名院士对该候选人的提名意见,如图 3-9 所示。

点击"添加"按钮,在"提名院士列表"中通过下拉菜单(下拉菜单按钮位 于列表标题下方右侧)依次选择学部和相应的提名院士。

注意:本系统只支持一份提名意见的录入,即系统允许用户填写一份院士提 名意见或多位院士的同一份提名意见。不同院士提名意见可通过建立多个数据文 档,分次录入的方式来实现。用户上报时需要将生成与多位院士的一一对应的数 据文件(.mdb格式,命名方式为:候选人名字+提名院士名字,如XXX\_XXX.mdb) 全部提交。

|            | # タ 起二  | 11日夕学家 11日 | 七字封丁把举剑                              |      |      |      |       |            |
|------------|---------|------------|--------------------------------------|------|------|------|-------|------------|
|            | 姓名 玩二   | 1以症白子即 机梯  | 4月16年以上作学部                           |      |      |      | ~     | ~          |
| 增候选人       | 基本资料    | 联系方式       | 工作单位                                 | 所属党派 | 主要学历 | 主要经历 | 主要兼职  | 社会职务       |
|            | 主要成就    | 科技奖项       | 发明专利                                 | 论文专著 | 重要成果 | 单    | 位审核意见 | 院士意见       |
| 选人列表       | 院士提名意见  |            |                                      |      |      |      |       |            |
| 14         | 提名院士列表  |            |                                      |      |      |      |       |            |
| 2´         | 院士所在学部  |            | 提名院士姓名                               |      |      |      |       |            |
|            |         |            | 陈懋章<br>丁荣军<br>董春鹏<br>杜善久<br>四培律<br>→ |      |      |      |       | 🔶 添加 🛛 😫 世 |
|            | 院士提名意见( | 限600字)     |                                      |      |      |      |       |            |
|            |         |            |                                      |      |      |      |       |            |
| 名管理<br>印功能 |         |            |                                      |      |      |      |       |            |

图 3-9 院士提名意见

# (二)打印功能

用于打印候选人名单或打印候选人提名书。

# 1.打印候选人名单

在列表中选取被提名人姓名,点击右下角"打印"按钮可实现打印,如图 3-10。 如需打印多个候选人,可按住"Ctrl"键,同时用鼠标点击选择多个候选人来再 点击"打印"来打印候选人名单,系统将把选择的候选人数据载入 Excel 文件中, 可进行编辑并打印。

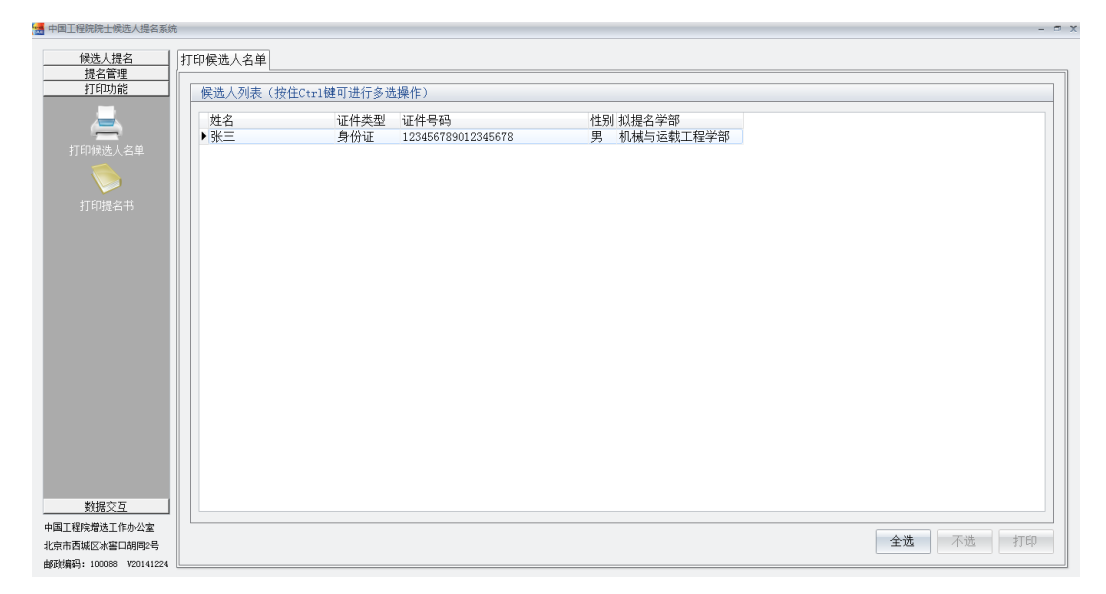

图 3-10 打印候选人列表

## 2.打印候选人提名书

点击"打印提名书",选中候选人,软件将自动列出可打印项目。用户可选择 分项按钮,单独打印提名书封面、个人信息和提名意见等,如图 3-11 所示。

注意:为保证《提名书》纸版与电子版内容数据完全一致,用户最终上报工程院的《提名书》必须通过系统"打印功能"生成。如用户需要对纸质版提名书修改,需重新进入提名系统"候选人提名"界面修改后再通过"打印功能"重新打印。

用户仅可用 office 等办公软件对提名书电子文档进行适当格式调整,如调整 字号、字符间距、行距等,不能对 Word 文档的文字内容进行修改。工程院院士增 选管理系统有电子文档和纸质文档版本一致性的校验功能,任何文字内容的修改 (不含格式调整修改情况)都会造成版本不一致,将最终影响候选人材料接收。

| 😹 中国工程院院士候选人提名系统                |                                                                                             | - 0 |
|---------------------------------|---------------------------------------------------------------------------------------------|-----|
| 候选人提名                           | 印提名书                                                                                        |     |
| 提名管理                            |                                                                                             |     |
| 11 MW/186                       | 候选入列表                                                                                       |     |
| <u> </u>                        | 姓名 证件类型 证件号码 性别 拟提名学部                                                                       |     |
| 打印候洗人名单                         | ▶ 张三 身份证 123456789012345678 男 机械与运载工程学部                                                     |     |
|                                 |                                                                                             |     |
|                                 |                                                                                             |     |
| 打印提名书                           |                                                                                             |     |
|                                 |                                                                                             |     |
|                                 |                                                                                             |     |
|                                 | -                                                                                           |     |
|                                 | 打印候选人 张三 的资料                                                                                |     |
|                                 | 打印視名书封面 打印个人信息 打印单位审核意见                                                                     |     |
|                                 |                                                                                             |     |
|                                 | 打印院士意见                                                                                      |     |
|                                 | 」<br>女生成幼园                                                                                  |     |
|                                 | 位于2011的记忆中于,如素本当后口中于与这个业功外方主,总可是当调量于与、于时间起、订起导,以及能够尤于业功方打场。请不安参议的音,体积打造<br>内容和提名软件中录入的数据于实。 | 100 |
|                                 |                                                                                             |     |
|                                 |                                                                                             |     |
|                                 |                                                                                             |     |
| 教祝六百                            |                                                                                             |     |
| 如据火星<br>山東王程院禅祥王作市从安            |                                                                                             |     |
| 中国工程1元40亿工作办公室<br>北京市西城区冰窖口胡同2号 |                                                                                             |     |
| 由阪滨编码: 100088 V20141224         |                                                                                             |     |
| 由政编码: 100088 V20141224          |                                                                                             |     |

图 3-11 打印候选人提名书

# (三) 数据交互

用于实现电子文档的存储与接收,进行上报数据校验。

#### 1.数据存盘

选择候选人,点击右下角"导出"按钮可将该候选人的电子数据导出(导出 文件后缀是.mdb)。点击"全选"按钮或按下"Ctrl"键可同时选择多位候选人, 此时导出的数据文件包含所选多位候选人信息,如图 3-12。

注意: 导出数据前,请再次确认系统设置的提名渠道,以保证导出数据的正确性。

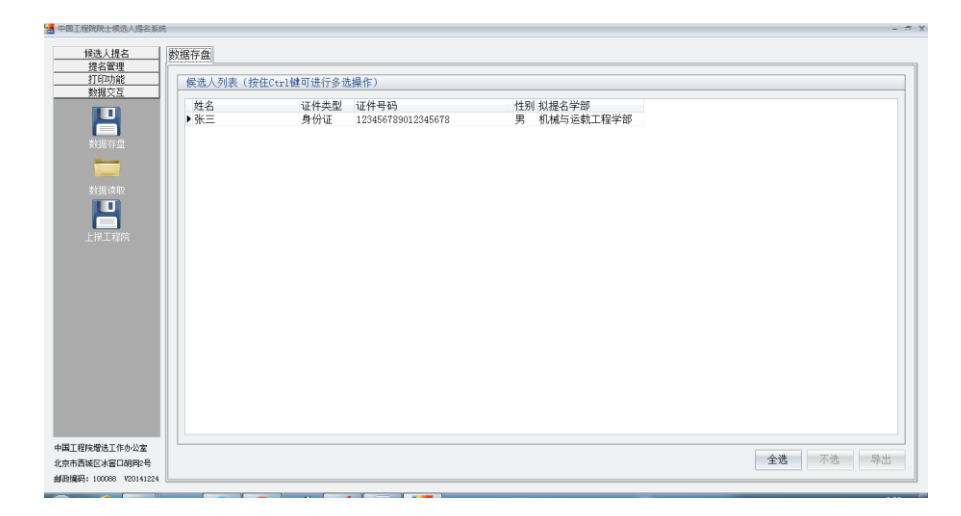

图 3-12 数据交互

# 2.数据读取

数据读取(导入)前,请首先检查提名渠道是否设置正确。然后进入数据读取 界面。点击"选择文件",选择候选人数据并点击"打开"显示列表,(如有多份 文件需要导入,可按住"Ctrl"键,并用鼠标进行多项选择,如图 3-13),最后点 击右下"导入"按钮,将数据导入系统。

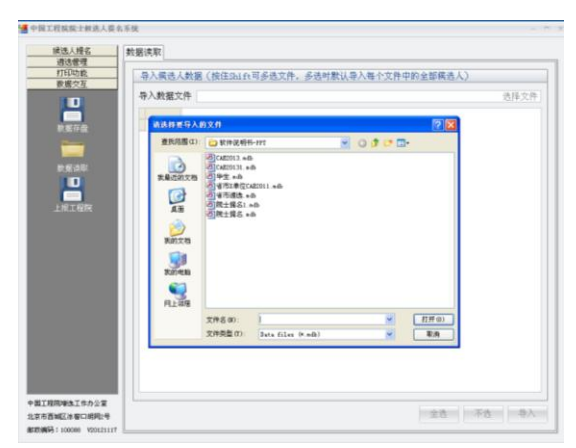

图 3-13 数据导入

注意:本系统提供的数据交互功能对用户完全透明,不同计算机之间可利用 "数据存盘"和"数据读取"进行数据传输。

# 3.上报工程院

主要用于上报工程院前必填数据校验,所用用户均可使用。校验前请确保电 子数据和纸质版提名书的一致性。

点击"上报工程院"按钮,通校验过后,用户可将数据文件导出刻盘,按增选工作相关规定进行提交。

# 四、特别提名小组提名操作流程

特别提名小组提名院士候选人请参照此部分说明进行操作。

在"候选人提名"处选择"提名设置",点击"提名渠道"下拉按键选择"院 士提名(特别提名小组)"。鼠标点击勾取"推荐部门(单位)"并如实填写单位相 关信息;保存后,进入程序,如图 4-1。

| 提名设置                |
|---------------------|
| 提名设置                |
| 提名年度 2015 年         |
| 提名渠道 院士提名(特别提名小组) - |
| 特别提名小组              |
| ☑ 推荐部门(单位)          |
| 推荐部门(单位)名称          |
| 负责人                 |
|                     |
| ● 保存 🛛 🛛 取消         |

图 4-1 系统主界面

注意:针对不同提名渠道,系统将自动生成与之对应的操作界面。因此请在 首次使用时准确选择提名渠道。如初始设置有误,在进入程序后,可通过点击"提 名设置"再次调用该对话框。

提名渠道设置结束后,系统进入主界面,如图 4-2。

| 接進人握名     学术团体列表       第四個成人<br>新四個成人<br>(業人)(現在)     学术団体负责人 候选人人数       (業人)(現在)     ()       (業人)(現在)     ()       (業人)(現在)     ()       (業人)(現在)     ()       (業人)(現在)     ()       (業人)(現在)     ()       (業人)(現在)     ()       (業人)(現在)     ()       (業人)(現在)     ()       (業人)(現在)     ()       (業人)(現在)     ()       (業人)(現在)     ()       (二)     ()       (二) |                                                            |  |  |  |
|----------------------------------------------------------------------------------------------------|------------------------------------------------------------|--|--|--|
| 2                                                                                                    | 学术团体列表                                                     |  |  |  |
| 新增候选人 (4) (4) (4) (4) (4) (4) (4) (4) (4) (4)                                                                                                    | 学术团体名称         学术团体负责人 候选人人数           >自动控制学会         负责人 |  |  |  |
| all a                                                                                                    |                                                            |  |  |  |
| 提名设置                                                                                                    | 学术团体信息                                                     |  |  |  |
|                                                                                                    | 学术团体名称 自动控制学会                                              |  |  |  |
|                                                                                                    | 学术团体负责人 负责人                                                |  |  |  |
|                                                                                                    |                                                            |  |  |  |
|                                                                                                    |                                                            |  |  |  |
|                                                                                                    |                                                            |  |  |  |
|                                                                                                    |                                                            |  |  |  |
|                                                                                                    |                                                            |  |  |  |
|                                                                                                    |                                                            |  |  |  |
| 提名管理                                                                                                    |                                                            |  |  |  |
|                                                                                                    |                                                            |  |  |  |
| 中国工程院增选工作办公室                                                                                                    |                                                            |  |  |  |
| 北京市西城区冰窖口胡同2号                                                                                                    |                                                            |  |  |  |
| 由政綱码: 100088 V20141224                                                                                                    |                                                            |  |  |  |

#### 图 4-2 系统主界面

(一) 候选人提名

## 1.基本资料

请参见"三、院士提名操作流程(一)候选人提名1基本资料"部分

2.联系方式、工作单位、所属党派、主要学历、主要经历、主要兼 职、社会职务、科技奖项、发明专利、论文专著、重要成果

请参见"三、院士提名操作流程(一)候选人提名2联系方式等"部分。

#### 3.主要成就

请参见"三、院士提名操作流程(一)候选人提名3主要成就"部分。

#### 4.单位审核意见

请参见"三、院士提名操作流程(一)候选人提名4单位审核意见"部分。

#### 5.推荐意见

填写部门(单位)推荐意见(限 600 字),如图 4-3。

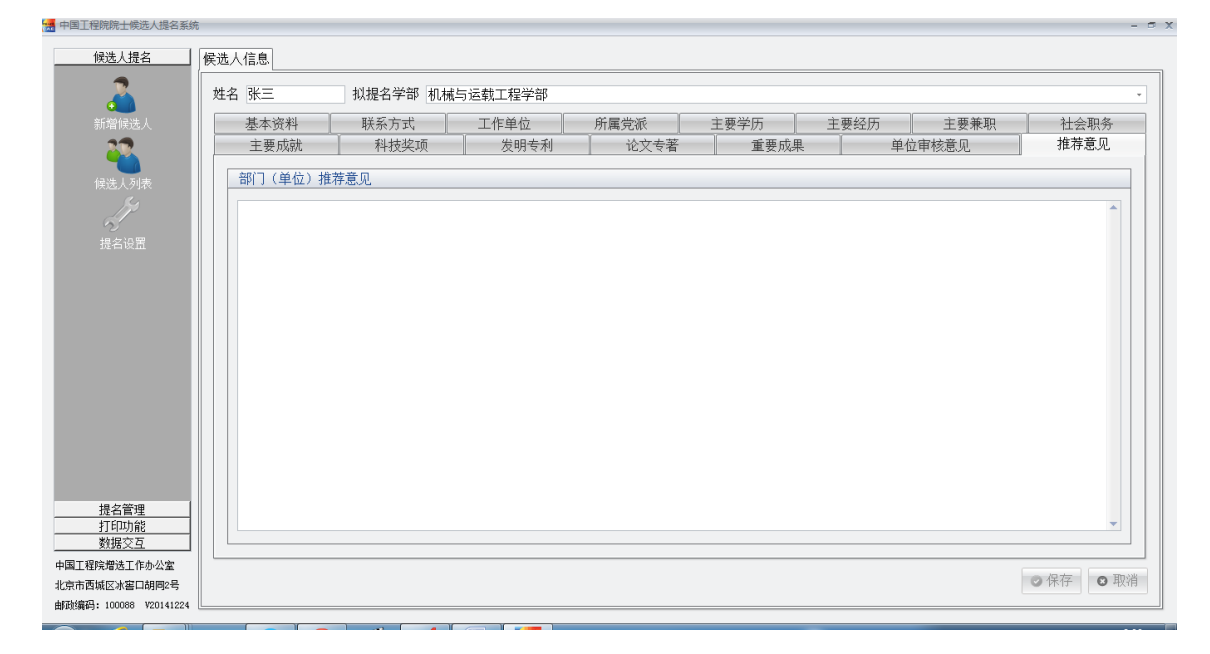

图 4-3 推荐意见

# (二)打印功能

用于打印候选人名单或打印上报候选人提名书。

# 1.打印候选人名单

请参见"三、院士提名操作流程(二)打印功能1打印候选人名单"部分。

## 2.打印候选人提名书

请参见"三、院士提名操作流程(二)打印功能2打印候选人提名书"部分。

# (三) 数据交互

#### 1.数据存盘

请参见"三、院士提名操作流程(三)数据交互1数据存盘"。

#### 2.数据读取

请参见"三、院士提名操作流程(三)数据交互2数据读取"。

## 五、有关学术团体提名操作流程

本部分功能供学术团体和中国科协组织提名操作使用。

## (一) 候选人提名

# 1.提名设置

在提名渠道的下拉菜单中选择"有关学术团体提名"。如果用户是推荐学术团体,如:全国学会或省级科协,应首先勾选"学术团体"框,然后填写提名单位 名称及负责人姓名。如图 5-1 所示。

| 提 | 名设置           | x       |
|---|---------------|---------|
|   | 提名设置          |         |
|   | 提名年度 2015 年   |         |
|   | 提名渠道 有关学术团体提名 | Ŧ       |
|   | 中国科协          | *       |
|   | ☑学术团体         |         |
|   | 学术团体名称 自动控制学会 |         |
|   | 负责人 负责人       |         |
|   |               |         |
|   |               | ❷保存 ❷取消 |

图 5-1 学术团体提名设置

如果操作用户是中国科协,则不要勾选"学术团体"框。系统将会打开"提 名管理"界面,启动提名管理功能。如图 5-2 所示。

| 相方沉中               | · · · · · · · · · · · · · · · · · · ·                                                                                                    |                                              |                                       |  |
|--------------------|----------------------------------------------------------------------------------------------------|----------------------------------------------|---------------------------------------|--|
| 促治设直 X             | <u> </u>                                                                                                    | 8                                            |                                       |  |
|                    | 姓名 21                                                                                                    | 123 机握名学部 能弹与矿业工程学部                          |                                       |  |
| 提名                 |                                                                                                    | 34 │ 联系方式 │ 工作单位 │ 所属党派 │ 主要学历 │ 主要经历 │ 主要兼职 | 社会职务                                  |  |
|                    | 王要                                                                                                    | 成就   科技奖项   发明专利   论文专著   重要成果   单位审核意见      | 推荐意见                                  |  |
| <b>旋石牛皮 2015 牛</b> | <u><u><u></u></u><u></u><u></u><u></u><u></u><u></u><u></u><u></u><u></u><u></u><u></u><u></u><u></u><u></u><u></u><u></u><u></u><u></u></u> | 国体推荐意见                                       |                                       |  |
| - 提名渠道 有关学术团体提名    |                                                                                                    | 理有人的就,其某相子问题提出计划,600乎以内                      | -                                     |  |
|                    |                                                                                                    |                                              |                                       |  |
| 中国科协               | 200 C                                                                                                    |                                              |                                       |  |
|                    | 委员会开组                                                                                                    |                                              |                                       |  |
| 同学术团体              | 🥹 🕹                                                                                                    |                                              |                                       |  |
|                    | 特名载河                                                                                                    |                                              |                                       |  |
| 学者国体々教 有违控制造会      |                                                                                                    |                                              |                                       |  |
| 子小姐神石林 日初控制子云      |                                                                                                    |                                              |                                       |  |
|                    |                                                                                                    |                                              |                                       |  |
|                    |                                                                                                    |                                              |                                       |  |
|                    | 171011408                                                                                                    |                                              |                                       |  |
|                    |                                                                                                    |                                              |                                       |  |
| 🛛 📿 保存 🔢 段消        | 中国工程规想改工作办公室<br>北安市西城区水安口纳网2号                                                                                                    | 01                                           | · · · · · · · · · · · · · · · · · · · |  |
|                    | 創計(電影): 100008 V20141227                                                                                                    |                                              |                                       |  |

图 5-2 中国科协提名设置

2. 基本资料、联系方式、工作单位、主要成就、科技奖项、发明 专利、论文专著、重要成果、单位审核意见、推荐意见等

基本资料、联系方式、工作单位、主要成就、科技奖项、发明专利、论文专 著、重要成果、单位审核意见、推荐意见等内容填写,请参考"院士提名操作流 程"填写。

# (二) 提名管理

中国科协可以通过"提名设置"界面启动该模块,完成提名管理功能。

#### 1.学术团体列表

😹 中国工程院院士候选人提名系统

点击"学术团体列表",界面中会显示已导入的学术团体及其候选人信息,如 图 5-3 所示。

| 候选人提名<br>                                    | 学术团体列表                                                                     |
|----------------------------------------------|----------------------------------------------------------------------------|
| <u>成石昌珪</u><br>学术团体列表                        | 学术团体列表           学术团体名称         学术团体负责人 候选人人数           自动控制学会         负责人 |
| 中国科协信息                                       | 学术团体信息           学术团体名称                                                    |
| 委员会分组<br>提名音风                                | 学术团体负责人 负责人                                                                |
|                                              |                                                                            |
| <u>打印功能</u><br>数据交互<br>中国工程院増选工作办公室          |                                                                            |
| abg(1)日466区小香口明同2号<br>由融编码: 100088 ¥20141224 |                                                                            |

#### 图 5-3 学术团体列表

# 2.中国科协信息

点击"中国科协信息"填写联系人及其联系方式并按"确定"保存,如图 5-4

所示。

|                        |        |       | - ° X         |
|------------------------|--------|-------|---------------|
|                        | 中国科协信息 |       |               |
|                        | 中国科协信息 |       |               |
|                        | 联系人*   | 单位名称* |               |
| 子不四种列表                 | 固定电话*  | 手机*   |               |
| -                      | 电子邮箱*  | 传真*   |               |
| 中国科协信息                 | 邮政编码*  | 通讯地址* |               |
| 2                      |        |       | TIR VI        |
| 提名委员会                  |        |       | O AHJE O ANYA |
| 林                      |        |       |               |
| 委员会分组                  |        |       |               |
| ۵.                     |        |       |               |
| 坦夕辛田                   |        |       |               |
| 现有意光                   |        |       |               |
|                        |        |       |               |
|                        |        |       |               |
|                        |        |       |               |
|                        |        |       |               |
| 打印功能                   |        |       |               |
| 中国工程院增进工作办公室           |        |       |               |
| 北京市西城区冰窖口胡同2号          |        |       |               |
| 由政编码: 100088 V20141224 |        |       |               |

图 5-4 中国科协信息

# 3.提名委员会

🚂 中国工程院院士候洗人排

"提名委员会"模块用于建立提名委员会编组,填写投票人数和成员信息。 点击"提名委员会"栏目,填写提名委员会,如图 5-5 所示。

| 候选人提名<br>提名管理                                 | 提名委员会                 |          |      |               | ]                                          |
|-----------------------------------------------|-----------------------|----------|------|---------------|--------------------------------------------|
| 学术团体列表<br>中国科协信息<br>提名变员会                     | <del>序号</del> 名称<br>▶ |          |      | 投票人数          |                                            |
| が<br>愛员会分组<br>参グ                              | 坦文禾昌会成吕               |          |      |               | - ● 新増 ● 新増 ● 保存 ■ ● 取消                    |
| 提名意见                                          | 序号姓名                  | 工作单位  专业 | 技术职称 | 技术职称其他 提名委员会职 |                                            |
| 打印功能<br>数据交互<br>中国工程院增选工作办公室<br>北京市西城区冰窖口胡同2号 |                       |          |      |               | ●●新雅 <b>32</b> 869 <b>○</b> 保存 <b>○</b> 取消 |

# 图 5-5 提名委员会设置

点击"新增"键,系统自动设置代号为"1",填写委员会名称,及投票人数, 填写完毕后按"保存"按钮保存。如果有多组,须先保存当前信息,再重新点击 "新增"键,依次输入专业组代号、名称、投票人数并保存。提名委员会分组设 置完毕后,可单击选择一个提名组,并录入组内委员信息。 组内委员信息录入方式同上,技术职称一栏,用户可通过下拉框选取。每位 委员信息录入结束后,须点击"保存"再点击"新增"录入下一位委员。

注意:填写提名委员会成员列表时,成员"技术职称"可以手工填写。选中 下拉菜单的手工填写,在该成员信息行最右侧空白单元格内填写。

# 4.提名分组

"提名分组"模块用于将已有候选人进行归类,将其指定到已划分的编组内。 提名委员会信息录入完毕后,即可点击"提名分组",系统将自动列出全部候选人 及其拟提名学部,点击"提名委员会分组"栏中下拉栏,将列出全部委员会列表, 选取相应委员会,将候选人分配到相应的提名编组中,并点击"保存"键,如图 5-6所示。

| 提名管理                   | <u> </u>       |                    |         |  | <br> |             |
|------------------------|----------------|--------------------|---------|--|------|-------------|
| <i></i>                | 候选人列表          |                    |         |  |      |             |
| 之 <b>之</b><br>学术团体列表   | 姓名 性别<br>▶张三 男 | 以提名学部<br>机械与运载工程学部 | 提名委员会分组 |  |      |             |
|                        |                |                    |         |  |      |             |
| 中国科协信息                 |                |                    |         |  |      |             |
| ()<br>提名委员会            |                |                    |         |  |      |             |
| 城                      |                |                    |         |  |      |             |
| 委员会分组                  |                |                    |         |  |      | <b>O</b> II |
| A                      |                |                    |         |  |      |             |
| <b>沙</b><br>提名意见       |                |                    |         |  |      |             |
| <b>补</b><br>提名意见       |                |                    |         |  |      |             |
| 提名意见                   |                |                    |         |  |      |             |
| <b>そう</b><br>提名意见      |                |                    |         |  |      |             |
| 提名意见     打印功能     ガロウス |                |                    |         |  |      |             |
|                        |                |                    |         |  |      |             |

图 5-6 提名分组

## 5.提名意见

点击"提名意见",系统会自动列出提名委员会分组,点击分组会自动显示被 分配至该提名组的候选人,选择某一候选人,在意见框下方的"提名得票"处填 写该候选人得票数;并在意见框内填写该候选人的提名意见,如图 5-7;保存完毕 后,可继续选择下一候选人,录入其得票数及提名意见。

| 🛃 中国工程院院士候选人提名系统                      | 5                       |              |     | - 5 > |
|---------------------------------------|-------------------------|--------------|-----|-------|
|                                       | 提名意见                    |              |     | ]     |
| 学术团体列表                                | 选择提名委员会分组<br>序号 名称<br>▶ | 投票人数         |     | 1     |
| 中国科协信息                                | 选择 候选人                  |              |     |       |
| にある<br>提名委员会                          | 姓名<br>▶                 | 性别 拟提名学部 提名行 | 身票数 |       |
| 委员会分组                                 |                         |              |     |       |
|                                       |                         |              |     |       |
| 打印功能                                  |                         |              |     |       |
| 数据交互<br>中国工程院增选工作办公室<br>北京市西城区冰窖口胡同2号 |                         |              |     |       |
| 邮政编码: 100088 V20141224                |                         |              |     |       |

图 5-7 提名意见

# (三)打印功能

用于打印候选人名单或打印上报候选人提名书。

# 1.打印候选人名单

请参见"三、院士提名操作流程(二)打印功能1打印候选人名单"部分。

# 2.打印候选人提名书

请参见"三、院士提名操作流程(二)打印功能2打印候选人提名书"部分。

# (四) 数据交互

#### 1.数据存盘

请参见"三、院士提名操作流程(三)数据交互1数据存盘"。

#### 2.数据读取

请参见"三、院士提名操作流程(三)数据交互2数据读取"。

# 3.上报工程院

中国科协上报数据前,可点击"上报工程院"按钮。选中界面中相关候选人, 单击右下方"上报数据校验",系统将对该候选人数据填写情况进行校验,同时给 出提示框提示,如图 5-8 所示。数据校验成功后,可导出数据刻盘上报。

| 提名管理              | And the second second second second second | # /= .6 \# 10 | 1.1LX                     |                                                  |  |
|-------------------|--------------------------------------------|---------------|---------------------------|--------------------------------------------------|--|
| <u>教据交互</u>       | 候选人列表 (授任Ctrl键可)                           | 进行多远操         | 作)                        |                                                  |  |
| <b>  </b><br>数据存盘 | 姓名 证/<br>▶张三 身                             | 件类型 i<br>份证 1 | 正件号码<br>23456789012345678 | 性别 拟提名学部<br>男  机械与运载工程学部                         |  |
| 数据读取              |                                            |               |                           |                                                  |  |
|                   |                                            |               | 中国工程院院士候选人提名              | 8案统 区<br>目前1000000000000000000000000000000000000 |  |
|                   |                                            |               |                           | (Y) 查(N)                                         |  |
|                   | 信息:张三 数据校验成功!<br>上报工程院数据校验成功!              |               |                           |                                                  |  |
|                   |                                            |               |                           |                                                  |  |

图 5-8 上报工程院

# 六、提名系统使用中的有关问题

#### 1. "提名管理"界面功能是灰色的不能使用

此功能仅供中国科协进行提名管理时使用。用户以"院士提名"渠道或"有 关学术团体提名"的全国学会(省级科协)身份进入时不能使用提名管理功能。 中国科协使用前,请检查"提名设置"对话框中勾选"学术团体"复选框,如已 勾选请点击去掉。

2. 无法导入候选人照片

请检查照片格式是否为\*.jpg、\*.bmp 等通用格式,且图片大小为 100 至 500K。 如仍无法导入,请用 photoshop 软件打开照片,另存为\*.jpg 格式,再次导入。

3. 无法保存候选人主要成就和贡献文档

系统对候选人文档字数和页数有严格限制,超过规定字数、页面数将不能保存。请检查候选人文档字数是否超 3000 字或页面是否超 4 页。

4.上报材料时需注意事项

(1)应该检查所有必填项是否填写。用户可点击"上报工程院"按钮进行数据校验,该按钮仅用于检验,所有用户均可点击使用。

(2)严格保证电子版数据与纸质版文档的一致。用户最终上报的提名书必须 使用"中国工程院院士候选人提名系统"的"打印功能"打印。用户仅可通过 office 等办公软件适当调整 word 文档排版格式,不能更改任何文字内容。使用本系统之 外的其他软件进行文字内容修改,将会导致上报的提名书与电子数据内容不一致, 最终影响材料接收。